## Edvance360 QUICKSTART GUIDE Course Introduction Video

## 1 Navigate to Course > Settings

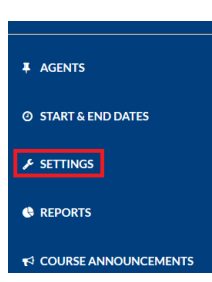

## 2 Select Details > Introduction Video

## Courses/Trainings » Course Settings LTI Offline Reporting Modules Details Other Badges Details Access Dates Discussion Introduction Video Do you want to add/update introduction video? Select Video Display Option O Upload Video I Embed Code Embed Code <iframe width="560" height="315" src="https://www.youtube.com/embed/3dK-p53pgD4?rel=0" frameborder="0" allow="autoplay; encrypted-media" allowfullscreen></iframe> Watch Introduction Video Save

- Select Video Display Option Upload Video or Embed Code
  - Upload Video: Upload your video and select save, maximum file size 50MB
  - Embed Code: Copy and paste your video embed code and select save

Learners see the Introduction Video on the Course Homepage on the right-hand side

| A1 Leadership      |                  |                  |               |     |            |  |                     |                            |                                            |  |
|--------------------|------------------|------------------|---------------|-----|------------|--|---------------------|----------------------------|--------------------------------------------|--|
| MY COURSE          | Courses/Tr       | ainings » Co     | ourse Details |     |            |  |                     | A1 Leadership              |                                            |  |
| A LESSONS          | Make Th          | nis My Default   | t Page        |     |            |  |                     | Watch Introduction Video   | 2                                          |  |
| <b>%</b> RESOURCES | Message          | es 0             |               |     |            |  |                     | POSITIVE<br>LEADERSHIP     | Course will review<br>ership Strategies in |  |
|                    | Mark All Read    | _                |               |     |            |  |                     | Facilitator                | Lst Century.                               |  |
| 6 DROPBOX          | See All          |                  |               |     |            |  |                     | racilitator                |                                            |  |
|                    | Course Attendees |                  |               |     |            |  |                     | Laura Young<br>Profile     |                                            |  |
|                    |                  |                  | Last Name     | ▼.≜ | First Name |  | **                  | Send Message               |                                            |  |
|                    |                  | Select Operation |               |     |            |  |                     |                            |                                            |  |
|                    |                  | 9                | Judge         |     | Erin       |  |                     | Jennifer Willis<br>Profile |                                            |  |
|                    |                  |                  | Willis        |     | Jennifer   |  |                     | Send Mess                  | age                                        |  |
|                    |                  | 8                | Young         |     | Laura      |  |                     | B Syllabus                 |                                            |  |
|                    |                  |                  |               |     |            |  | Leadership Syllabus |                            |                                            |  |